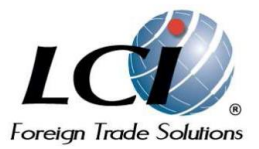

#### MANUAL GENERAL DE MANEJO DE HERRAMIENTAS LCI.

#### INDICE.

0.- Introdución.

1.- Búsqueda de la Fracción Arancelaria (HS).  $\rightarrow$  Trade Wizzards.

2.- Principales países importadores/exportadores de un producto en el mundo.  $\rightarrow$  ITC – Trade Map.

3.- A qué y de que países importa/exporta más un país especifico un producto específico.  $\rightarrow$  ITC – Trade Map.

4.- Relación comercial entre 2 países específicos respecto a un producto en específico.  $\rightarrow$  ITC – Trade Map.

5.- Revisión de impuestos y aranceles de una importación/exportación.  $\rightarrow$  Trade Wizzards.

6.- Importaciones a México  $\rightarrow$  TariffAccess.

7.- Controles de importación/exportación a un producto de un país específico.  $\rightarrow$  Trade Wizzards.

8.- Documentación necesaria para una operación de importación/exportación.  $\rightarrow$  Trade Wizzards.

9.- Costo puerta a puerta (Laded Cost).  $\rightarrow$  Trade Wizzards.

10.- Contacto de las principales empresas importadoras/exportadoras de un producto en un país específico.  $\rightarrow$  ITC – Trade Map.

11.- Posibles referencias negativas de empresas y personas con quien se quiere negociar.  $\rightarrow$  Trade Wizzards.

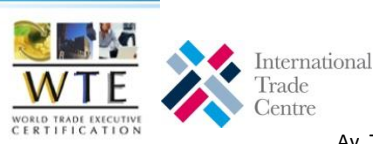

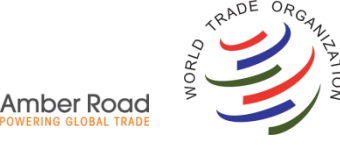

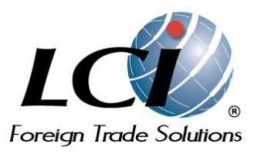

#### 0.- Introducción.

Este es un manual elaborado en favor del aprovechamiento de las herramientas que LCI Foreign Trade Solutions, le ofrece para que pueda tener una visión global y a detalle de lo que implica una operación de importación/exportación de manera práctica. Todo esto con información real y en tiempo real. Estas herramientas son:

- TRADE WIZARDS.
- TARIFF ACCESS.
- ITC TRADE MAP.
- ITC MARKET ACCESS MAP.

Para ingresar a estas herramientas sólo hay que ir al acceso que en su institución le señalaron, introducir su nombre de usuario y contraseña y automáticamente le aparecerá la página de inicio con los logos de las herramientas mencionadas (Trade Wizards, ITC y TariffAccess), sólo hay que dar click sobre los logos para entrar a la herramienta. En el caso de las herramientas ITC aparece una página general en la que encontraremos del lado derecho de la pantalla, el nombre de las herramientas que forman parte del ITC y damos click sobre la que queramos abrir.

En este manual y principalmente en cuanto a la capturación de datos en los campos que las herramientas solicitan, sólo menciona los detalles en los que principalmente hay que poner atención especial, los demás campos a llenar se asume que el usuario los capturara sin problema y por sentido común.

Nota Técnica: Trade Wizards sólo trabaja como debe ser por medio del navegador EXPLORER (versión 10 o anterior). Trade Map y Market Access Map sólo trabajan como debe ser por medio del navegador GOOGLE CHROME.

#### 1.- Búsqueda de la Fracción Arancelaria (HS). → Trade Wizards.

Primero hay que entrar a TRADE WIZARDS, ya que estamos dentro, vemos que en la parte superior de la pantalla hay varias "cejas de opción", ahí encontraremos una que dice CLASSIFICATION, ponemos el puntero del mouse sobre dicha ceja y se desplegará varias opciones, ahí hay que escoger HS CLASSIFICATION y después SEARCH.

#### - TW /CLASSIFICATION / HS Classification / search.

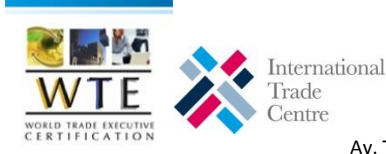

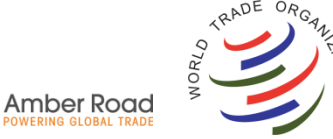

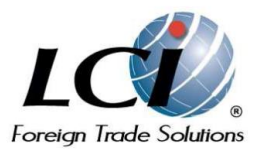

Aparece una pantalla en la que hay que calcular los datos que nos pide. En el caso de "HS NUMBER" habrá que dejarlo en blanco ya que no sabemos dicha Fracción arancelaria, por lo que en el campo que nos pide "TARIFF SEARCH TYPE" damos click en la flechita hacia debajo de la ventana que está en blanco a la derecha y seleccionamos "Legal Tariff Search", automáticamente se desplegará un campo que dice "search therm" en donde pondrá el nombre o definición del producto objeto del estudio. Abajo tendrá que poner el idioma en el cual lo está buscando, Trate Wizards (TW) le da la opción de idioma en Inglés y en el idioma oficial del país que usted ha seleccionado.

### - TW / Tariff Search type / Legal tariff search / search therm (escribir producto a clasificar) / seleccionar idioma. Dar clicl en "search"

Aparecerá en la pantalla a forma de cuadro sinóptico la descripción y fracción arancelaria HS del producto a clasificar, hay que ir haciendo click en el número HS para ir teniendo la fracción más a detalle.

Ya que se tiene la Fracción Arancelaria buscada, hay que dar click en el número de Fracción y aparecerá un recuadro con el porcentaje genral de arancel que ese país graba a esa fracción para su importacón/exportación, así como la unidad de medida que ese país utiliza para ese producto.

## 2.- Principales países importadores/exportadores de un producto en el mundo. $\rightarrow$ ITC – Trade Map.

Para esta búsqueda hay que ir a las herramientas de ITC y del lado derecho aparecerá la opción para entrar a Trade Map. Ya estando en la pantalla de búsqueda de Trade Map habrá que seleccionar que queremos saber si importaciones o exportaciones. Después poner los primeros 6 dígitos de la fracción arancelaria HS que queramos investigar. Dar click en "indicadores" y automáticamente nos desplegará una tabla ordenada con los principales países importadores/exportadores del producto que estamos analizando. Para cambiar de importaciones a exportaciones sólo hay que hacer el cambio en el campo "criterio".

- Trade Map /Seleccionar imp ó exp / capturar HS / indicadores.

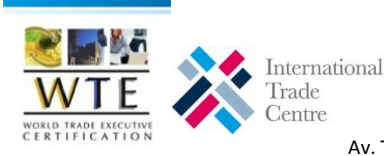

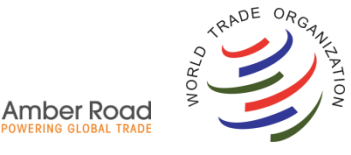

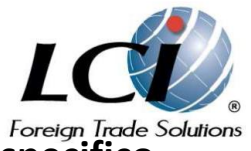

#### 3.- A qué y de que países importa/exporta más un país especifico un producto específico. $\rightarrow$ ITC – Trade Map.

Para lograr esta información en Trade Map, sólo hay que capturar en la pantalla el país en el campo con el mismo nombre, escoger impordaciones ó exportaciones, capturar la fracción arancelaria HS y dar click en "indicadores". Automáticamente aparecerá tabla con la información. Para cambiar de importaciones a exportaciones y viceversa sólo hay que hacer el cambio en el campo "criterio".

- TM / Capturar país / selecc. Imp ó exp /capturar HS / indicadores.

## 4.- Relación comercial entre 2 países específicos respecto a un producto en específico. $\rightarrow$ ITC – Trade Map.

En Trade Map podemos revisar la relación comercial entre 2 países respecto a una fracción arancelaria HS en específico. Esto se hace en la pantalla inicial de captura de datos, seleccionamos un criterio de importaciones o exportaciones, después capturar el país de acuerdo al criterio que escogido en el campo "país" y el otro país con el que se quiere revisar la relación comercial en el campo "socio", dar click en "indicadores" y aparecerá una tabla con la información solicitada. Para ver la relación a la inversa, sólo hay que cambiar el criterio de exportaciones y/o importaciones.

- TM / Capturar país / capturar socio / selecc Imp ó Exp. de acuerdo a "país" /capturar HS / indicadores.

## 5.- Revisión de impuestos y aranceles de una importación/exportación. → Trade Wizards.

- TW / Landed Cost / Quick Quote / Capturar países / capturar HS de importación / next.

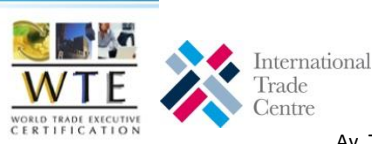

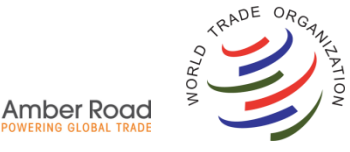

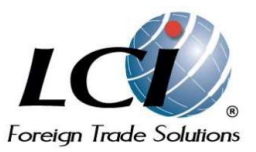

#### 6.- Importaciones a México → TariffAccess.

- TA / capturar HS de Méx/ buscar / Pantalla con impuestos y DTA / Ver tratados.

/ Ver programas sectoriales. (PROSEC).

/ Restricciones No Arancelarias. (etiquetado).

## 7.- Controles de importación/exportación a un producto de un país específico. $\rightarrow$ Trade Wizards.

- TW / Controls / import controls ó export controls / capturar datos / next.

## 9.- Documentación necesaria para una operación de importación/exportación. → Trade Wizards.

- TW / Documentation / Document determination / capturar datos / search.

- Click en la flechita de la izq de cada documento para explicación del mismo / click en logo pdf a la derecha del nombre de documento para ver formato del mismo.

#### 10.- Costo puerta a puerta (Laded Cost). $\rightarrow$ Trade Wizards.

- TW / Landed Cost / Landed Cost / capturar datos / poner en dicisas USD / nest / capturar datos de la operación / Add countries / escoger país de exportación / Dar click en país de exportación / Poner datos de cotización (incoterm value) / escoger incoterm / Capturar valores de transportación específicos / Aparece tabla de valores de cotización general con flete e impuestos.

\*Toma en cuenta TLCs.

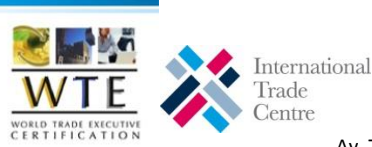

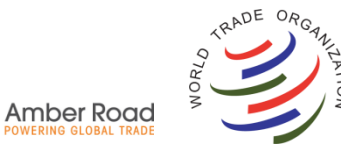

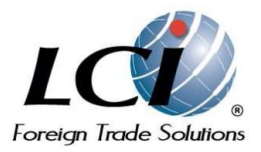

# 11.- Contacto de las principales empresas importadoras/exportadoras de un producto en un país específico. → ITC – Trade Map.

TM / capturar HS / escoger impo ó expo / criterios / tabla / dar click en "ceja" arriba de tabla que dice "empresas"/ click en el rubro de empresas deseado / click en el nombre de la empresa para ver datos de contacto.

## 12.- Posibles referencias negativas de empresas y personas con quien se quiere negociar. $\rightarrow$ Trade Wizards.

TW / Controls / Restricted party screening / screening / capturar nombre de la persona o empresa que se quiere revisar / aparecen referencias y porcentaje de riesgo de negociación.

## 13. RESUMEN de Transacción rápida y búsqueda integral → Trade Wizards

TW/ Transactions/ Capturar datos de búsqueda nuevamente/ Next/ aparece el resumen de la búsqueda por producto y país.

14. Controles de Exportación ECN en Matriz para activos intangibles o comercialización de Armamento, explosivos o cualquier elemento de control especial.  $\rightarrow$  Trade Wizards

TW/ Controls/ ECN Controls Matrix/ Término en Inglés/ Search/ Seleccionar Chapter y abrir el detalle de la búsqueda con +

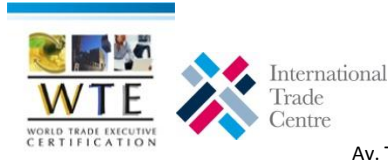

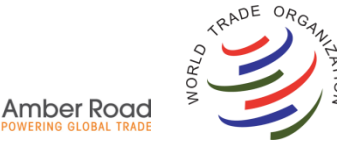

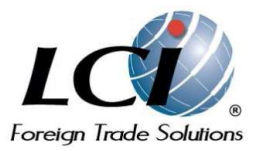

15. Mapas de inversión Extranjera Directa y su concentración mundial, así como índices por país y sectores estratégicos → ITC- Investment Map

ITC/ Investment Map/ IED Saliente/ entrante por país- IED Saliente/ entrante por sector / país/ sector/ Indicadores

16. Conocer índices de productividad comercial a nivel internacional especificando el país y el sector de tu interés en datos históricos.

#### $\rightarrow$ ITC- Market Access Map

ITC/ Market Access Map/ Trade Performance Index/ Seleccionar sector/ seleccionar año de interés a evaluar/ Redo

17. Conocer los estándares y certificaciones que puedan impulsar tu producto en el exterior y hacerlo más competitivo, según el sector y país con el que desees hacer transacciones.

#### →ITC- Standards Map

ITC/ Standards Map/ Modules/ Producto or service/ Producing country / Destination Market / Seleccionar el estándar de interés y dar click para ver opciones específicas.

NOTA: Recuerda que nuestras soluciones funcionan de una manera óptima por Internet Explorer. El tiempo de espera de la aplicación puede cerrarte la sesión, de ser así, cierra pestañas y vuelve a abrirlas.

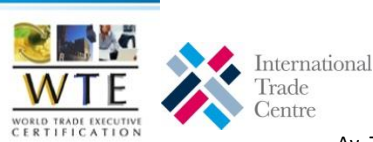

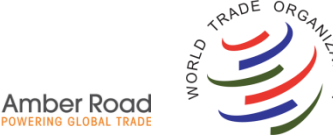